# **RACS REDCAP MFA CONFIGURATION AND USE**

The Google Authenticator app is available on the Apple Apps Store

This document describes how to enrol and use Multi-Factor authentication (MFA) to access the RACS REDCap service. <u>https://redcap.surgeons.org/</u>. RACS will shortly commence deploying MFA to all REDCap accounts to further protect our REDCap system and information.

Enrolling for MFA is a quick and secure process that can be performed only after you successfully logon to our REDCap system. Once logged on, the instructions below explain how to activate MFA to secure your REDCap account. Once activated, MFA will be required each time you logon to REDCap.

Before commencing enrolment, please ensure that you have access to the email account that you use to login to RACS and have access to your mobile phone.

# STEP 1. Google Authenticator.

On your mobile phone or tablet please ensure that you have the Google Authenticator app installed.

Google Authenticator (4\*) Google LLC #4 in Utilities \*\*\*\*\* 4.8 \* 63.6K Ratings Free

### Or on the Android Play Store

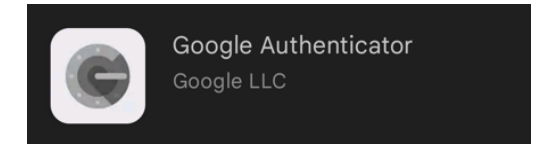

# STEP 2. Login to REDCap.

Login to REDCap using your normal username and password.

| Log In                                                                                                    |                                                                                                    |                                                                                                    |  |
|----------------------------------------------------------------------------------------------------|----------------------------------------------------------------------------------------------------|----------------------------------------------------------------------------------------------------|--|
| Welcome to REDCap for ANZELA-QI (Please visit the ANZELA-QI Web Pag                                                                                                    | e for further resou                                                                                                    | rces)                                                                                                    |  |
| Please log in with your user name and password. If you are having tro                                                                                                    | uble logging in, p                                                                                                    | lease contact <u>REDCap Administrator Megan Zille (+61 8 8219 0916</u> ).                                                                                                    |  |
| Use                                                                                                    | rname: r                                                                                                    | natthew.ryder                                                                                                    |  |
| Pas                                                                                                    | sword:                                                                                                    | ······································                                                                                                    |  |
|                                                                                                    |                                                                                                    |                                                                                                    |  |
|                                                                                                    | Log II                                                                                                    | Forgat your password?                                                                                                    |  |
| Welcome to PEDCap!                                                                                                    |                                                                                                    |                                                                                                    |  |
| REDCap is a secure web platform for building and managing online databases and<br>surveys. REDCap's streamlined process for rapidly creating and designing projects<br>offers a vast array of tools that can be tailored to virtually any data collection<br>strategy.<br>REDCap provides automated export procedures for seamless data downloads to<br>Syrol and rommon tatistical narages (RSS S S Start B) as swillbin |                                                                                                    | Build online surveys and databases quickly and securely in your browsee<br>- Create and design your project using a secure login from any device. No extr<br>software required. Access from anywhere, at any time.<br>Fast and flexible - Go from project creation to starting data collection in less |  |
| project calendar, a scheduling module, ad hoc reporting tools, and ad<br>features, such as branching logic, file uploading, and calculated fields.                                                                                                    | anced                                                                                                    | data collection has begun.                                                                                                    |  |
| Learn more about REDCap by watching a 🔁 <u>brief summary video (4 m</u><br>would like to view other quick video tutorials of REDCap in action and                                                                                                    | <u>in</u> ). If you<br>an overview of                                                                                                    | Advanced instrument design features - Auto-validation, calculated fields, file<br>uploading, branching/skip logic, and survey stop actions.                                                                                                    |  |
| its features, please see the <u>Training Resources</u> page.<br>NOTICE: if you are collecting data for the purposes of human subjects<br>review and approval of the project is required by your institutional Re-<br>if you require assistance or have any questions about REDCap, please                                                                                                    | Diverse and flexible survey distribution options - Use a list of email<br>addresses or phone numbers for your survey respondents and automatically<br>contact them with personalized messages, and track who has responded. Or<br>create a simple link for an anonymous survey for mass email mailings, to post<br>on a website, or print on a flyer. |                                                                                                    |  |
| REDCao Administrator Megan Zille (+61 8 8219 0916).<br>ANZELA-QI is co-led by RACS and ANZCA with close collaboration fro<br>NZAGS, ASA, NZSA, ACEM and CICM                                                                                                    | Data quality - Use field validation, branching/skip logic, and Missing Data<br>Codes to improve and protect data quality during data entry. Open data<br>queries to automatically identify and resolve discrepancies and other issues<br>real-time.                                                                                                   |                                                                                                    |  |
|                                                                                                    |                                                                                                    | Custom reporting - Create custom searches for generating reports to view<br>aggregate data. Identify trends with built-in basic statistics and charts.                                                                                                    |  |
|                                                                                                    |                                                                                                    | Export data to common analysis packages - Export your data as a PDF or as<br>CSV data for easy analysis in SAS, Stata, R, SPSS, or Microsoft Excel.                                                                                                    |  |
|                                                                                                    |                                                                                                    | Data-based triggers and alerts - Send real-time alerts and notifications to<br>your team or other stakeholders via email, text, or phone based on certain<br>data being entered or specific questions having a particular answer.                                                                      |  |
|                                                                                                    |                                                                                                    | Connect to other resources - Use built-in features (API) to move data to/from                                                                                                    |  |

#### STEP 3. Complete the MFA registration process.

After Login, you will be prompted to complete the *initial* enrol. Select **Email** to receive your initial enrolment code. The initial code will be sent to the email address registered in our REDCap system.

| 🔒 Two-ste                    | ep verification for REDCap login                                                                                                    | х     |
|------------------------------|----------------------------------------------------------------------------------------------------|-------|
| Select an op<br>You will not | otion below to complete the second half of REDCap's two-step verification login pro<br>be able to access REDCap until you have completed this verification step.                                                  | cess. |
|                              | <b>Google Authenticator or Microsoft Authenticator:</b> Open the Google Authenticator or Microsoft Authenticator app on your mobile device to get the verification code associated with your REDCap user account. |       |
| •                            | Email: Send an email containing your verification code to your email account. Send to Matthew.Ryder@surgeons.org                                                                                                  |       |
|                              | Can                                                                                                    | icel  |

Selecting this option will send a confirmation code to the email address you used to login. Please check your email inbox to receive the code. The email subject will be "*REDCap 2-step login*". When you have selected the second option, you will receive the below prompt.

| Select an or   You will not   Enter your verification code   Enter the verification code that you obtained from   get   Email < Sent!   Submit Cancel    Cancel | Select an op the later of the later of the l |
|----------------------------------------------------------------------------------------------------|----------------------------------------------------------------------------------------------------|
| Select an or<br>You will not<br>Enter your verification code<br>Enter the verification code that you obtained from<br>Email 	Sent!                              | Select an op<br>You will not Enter your verification code                                                                                                    |
| Enter the verification code that you obtained from get get Get Get Get Get Get Get Get Get Get G                                                                |                                                                                                    |
| Submit     Cancel   Cancel                                                                                                    | C C Enter the verification code that you obtained from                                                                                                    |
| Cancel                                                                                                    | • Submit Cancel                                                                                                    |
|                                                                                                    | Cancel                                                                                                    |

Please paste the code into the below box and click submit.

| 🔂 Two-step                   | o verification for REDCap login                                   | ×           |
|------------------------------|-------------------------------------------------------------------|-------------|
| Select an op<br>You will not | Enter your verification code                                      | in process. |
| • 6                          | Enter the verification code that you obtained from          Email | e<br>o get  |
| • >                          | 416012 Submit Cancel Please match the format requested.           |             |
|                              |                                                                   | Cancel      |

#### STEP 4. Enforce Microsoft Authenticator as the default MFA provider.

To setup google authenticator, you will need to modify your user profile setting by clicking on "Profile" in the top right corner of the screen.

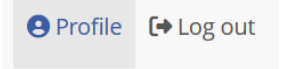

In the edit your User Profile screen, click on Set up Google Authenticator or Microsoft Authenticator for two-step login.

# Edit Your User Profile

If you wish, you may edit your User Profile information below. This information will not be given out to anyone but will be used to help us better keep track of who is using REDCap and also in case you need to be contacted regarding your access to REDCap.

| Basic Information                                                           |                                                                                                    |  |  |  |  |
|-----------------------------------------------------------------------------|----------------------------------------------------------------------------------------------------|--|--|--|--|
| First name:                                                                 | matthew                                                                                             |  |  |  |  |
| Last name:                                                                  | ryder                                                                                               |  |  |  |  |
| ☑ Primary email:                                                            | Matthew.Ryder@surgeons.org                                                                          |  |  |  |  |
| C Phone number:                                                             |                                                                                                    |  |  |  |  |
|                                                                             | Tip: To enter a number with an extension, place<br>a comma between the number and the<br>extension. |  |  |  |  |
| Mobile phone number:                                                        |                                                                                                    |  |  |  |  |
|                                                                             | Save Basic Info                                                                                     |  |  |  |  |
| Login-related options:                                                      |                                                                                                    |  |  |  |  |
| Reset password                                                              |                                                                                                    |  |  |  |  |
| O Set up Google Authenticator or Microsoft Authenticator for two-step login |                                                                                                    |  |  |  |  |
| Additional Options                                                          |                                                                                                    |  |  |  |  |

Once the above user profile setting you will no longer receive verification codes via email.

#### STEP 5. Completed.

Thank you for helping us secure your REDCap account. At each login you will now be required to enter the MFA code generated by the Microsoft Authenticator app on your phone to login.